CPP is unique in that compensation is generated out of two separate systems: CPP Portal for FYC and renewal commissions and WealthServ for bonus. With two systems generating compensation, separate deposits are made to the advisor's bank account with different codes used. They are as follows:

### TPA/FLIC

This is FYC and/or renewal commissions whose statements are viewable in the CPP Portal

### **CDNPROTECTIONPAY**

This is CPP Bonus, which is viewed on the WealthServ system (where you also see policy details)

# CPP Portal - https://portal.cppadvisor.com/login

This system is only used for the commission statements **(FYC and renewal commissions)**. Username and access is emailed by CPP directly to the advisor shortly after the contract has been approved.

# WealthServ - https://ins.wealthserv.com

You log into WealthServ to view your policies and access your Bonus Commission paid reports. The PIN for CPP WealthServ is 2416.

| <b>Wealth</b> Serv |        |  |  |  |  |  |  |
|--------------------|--------|--|--|--|--|--|--|
| Insurance Back     | office |  |  |  |  |  |  |
| PIN: 2416          |        |  |  |  |  |  |  |
| 1                  |        |  |  |  |  |  |  |
| Password           |        |  |  |  |  |  |  |
| O LOGIN            |        |  |  |  |  |  |  |

Select View from the top menu and then select Reports

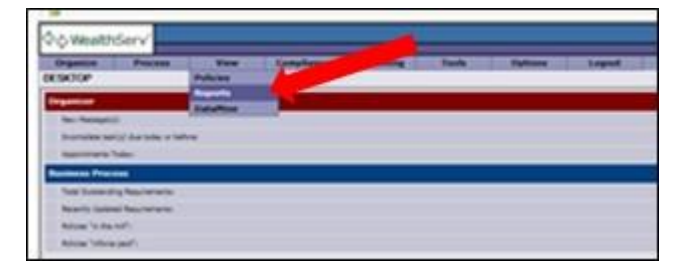

The advisor name should appear automatically (the screenshots here are from MGA view.) Select the start and end dates you wish to see and then select <u>View.</u> The report will appear in a new tab.

| G≓>Wealth    | Serv*      |               |                        |                       |
|--------------|------------|---------------|------------------------|-----------------------|
| Organize     | Process    | View          | Compliance             | Accounting            |
| REPORT CRITE | RIA        |               |                        |                       |
|              |            |               |                        |                       |
|              |            |               |                        |                       |
| Back View    | vint       |               |                        |                       |
|              | MGA        | CPP External  |                        |                       |
|              | AGA        | IDC Worldsour | ce Ins. (Mississaugi 🗸 |                       |
|              | Sub AGA:   | 1             |                        |                       |
|              | Date From: | 5/1/2017      |                        |                       |
|              | Date To:   | 5/26/2017     |                        |                       |
|              | Carriers   |               |                        | Select Carrier        |
|              | Groups     | -             |                        | Select Group          |
|              |            | 100           | 1.                     | and the second second |

If the report appears as follows, no bonus commissions were generated during the time specified. Close the tab and expand the date parameters.

| ъ    | 🛓 🔗     | ۲ | DA A      | 1/1 [] []     | 2       |      | H     | 100% 🗸     | ]    |                                      |        |         |                  |
|------|---------|---|-----------|---------------|---------|------|-------|------------|------|--------------------------------------|--------|---------|------------------|
| Date | Carrier |   | Plan Name | Policy Number | Insured | Base | Split | Trans Type | Rate | Carrier Pd                           | MGA Pd | Payment | Balance          |
|      |         |   |           |               |         |      |       |            |      | Opening Balance:<br>Closing Balance: |        |         | \$0.00<br>\$0.00 |

Referring to the sample report below.

To view page two (as there is no closing balance, there must be) select the gold coloured arrow to move forward page by page or click the yellow arrow with the bar, which will take you to the end of the report.

| t          | 2 9 0                     | ]]] (] =/                                     |                          | 9            | Advi:<br>cio IDC<br>Markha | SOF N<br>Worldso<br>m, ON, | ame<br>ource Ins. (Mark<br>L3R 9R9 | ham)          |             |            |
|------------|---------------------------|-----------------------------------------------|--------------------------|--------------|----------------------------|----------------------------|------------------------------------|---------------|-------------|------------|
| _          |                           |                                               | BROKER PAID              | 0 COMPE      | NSATION REPO               | ORT                        |                                    |               |             |            |
| Date       | Carrier                   | Plan Name                                     | Policy Number Insured    | Base         | Split Trans Type           | Rate                       | Carrier Pd                         | MGA Pd        | Payment     | Salance    |
| Advise     | or name + c               | ode                                           |                          |              |                            |                            | 0                                  | pening Balanc | e:          | \$0.00     |
| 12-May-17  | Canada Protection<br>Pan  | 2016 CPP<br>Simplified Elite 20<br>Year Term  | Policy number dient name | \$\$25.48    | 300.00 PVC                 | 40.00                      | \$275.26                           | 90.00         | 90.00       | \$0.00     |
| 12-May-17  | Garada Potection<br>Pan   | 2016 CPP<br>Simplified Elite 20<br>Year Term  | Policy number dient name | \$598.95     | 100.00 FVC                 | 40.00                      | \$278.58                           | 80.00         | 90.00       | \$0.00     |
| 12-May-17  | Canada Protection<br>Plan | 2016 CPP<br>Simplified Elles 20<br>Year Term  | Policy number dient name | \$370.25     | 8.00 PYO                   | 150.00                     | \$5.00                             | \$535.29      | \$0.00      | \$513.39   |
| 12-May-17  | Canada Protection<br>Plan | 2016 (299<br>Simplified (Dire 20<br>Year Term | Policy number dient name | \$229.58     | 8.00 PYO                   | 190.00                     | \$0.00                             | \$399.37      | \$0.00      | \$914.76   |
| 12-Mar-17  |                           |                                               | Policy number dient name | \$0.00       | 0.00                       | 0.00                       | \$5.00                             | \$5.00        | (\$9\$4.76) | \$0.00     |
| 54-Mag-17  | Canada Protection<br>Plan | 2016 CPP<br>Simplified Elite 20<br>Year Term  | Policy number dient name | (\$923.44)   | 500.00 FVC                 | 40.00                      | (\$375.26)                         | 80.00         | 90.00       | \$0.00     |
| 16-May-17  | Canada Protection<br>Plan | 2014 CPP<br>Simplified Elles 20<br>Year Term  | Policy number dient name | (\$576.95)   | 100.00 FVC                 | 40.00                      | (\$229.54)                         | \$0.00        | \$0.00      | \$0.00     |
| 16-May-17  | Ganada Protection<br>Part | 3016 (219<br>Simplified Eine 20<br>Year Term  | Policy number dient name | (\$239.58)   | 8.00 PYO-                  | 150.00                     | \$0.00                             | (\$358.32)    | s0.00       | (\$359.37) |
| 16-Mag-17  | Ganada Protection<br>Plan | 2016 CPP<br>Singlified Elles 20<br>Year Tarm  | Policy number dient name | (4379.36)    | 0.00 PVD                   | 153.00                     | \$5.00                             | (8535.39)     | \$0.00      | ((\$14.76) |
| Friday, Ma | 26, 2017                  | 10-42-57AH                                    | BROKER                   | RAID COMPENS | ATION REPORT               |                            | _                                  | -             |             | 4          |

To save the commission report, select the envelope icon and a new small window will open From the dropdown menu **Formats** select Acrobat Format (PDF) and also select the tick box for **All** and press **OK** 

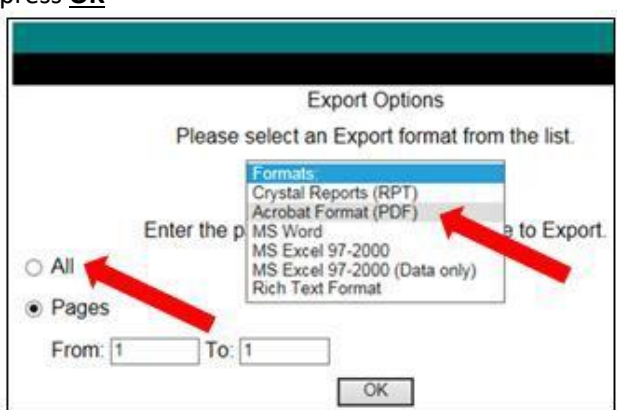

# A dialogue box will open at the bottom of the page where you may choose to open or save the pdf file.

|                                                                                     |      |      |   |        | _ |
|-------------------------------------------------------------------------------------|------|------|---|--------|---|
| Do you want to open or save MGAPaidCommissionDetailsv7.pdf from rpt.wealthserv.com? | Open | Save | - | Cancel | × |
|                                                                                     |      |      |   |        | I |